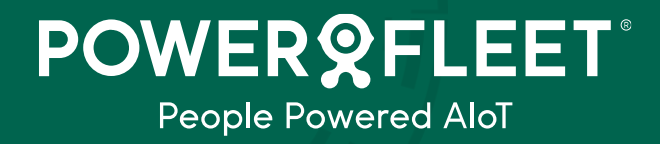

Version 1

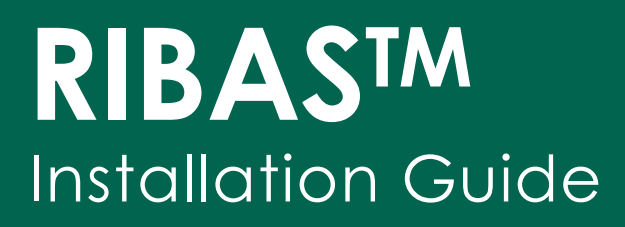

### Introduction

RIBAS<sup>™</sup> is an in-cab display designed to assist driver in improving driving styles, by alerting the driver to pre-configured vehicle or driver events.

Vehicle and Driver events are recorded with the Powerfleet On-Board Computer (OBC) such as the MiX4000 and communicated to MiX Fleet Manager for analysis and reporting. The RIBAS<sup>TM</sup> display provides the Driver with Real-time event information in a visual and audible form.

This effectively provides and in-cab virtual instructor reminding drivers of the desired driving parameters, resulting in improved fuel economy, driver efficiency, customer travelling comfort and reduction of wear and tear on the vehicle.

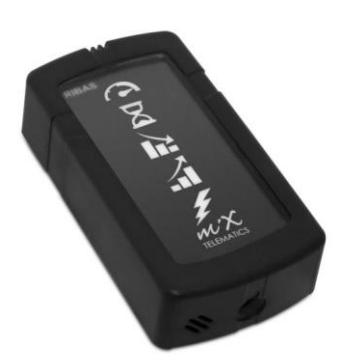

The RIBAS™ display can also connect to a range of industry standard Electronic Ticket Machines (ETM) via an RS485 interface to read driver ID.

#### Block Diagram

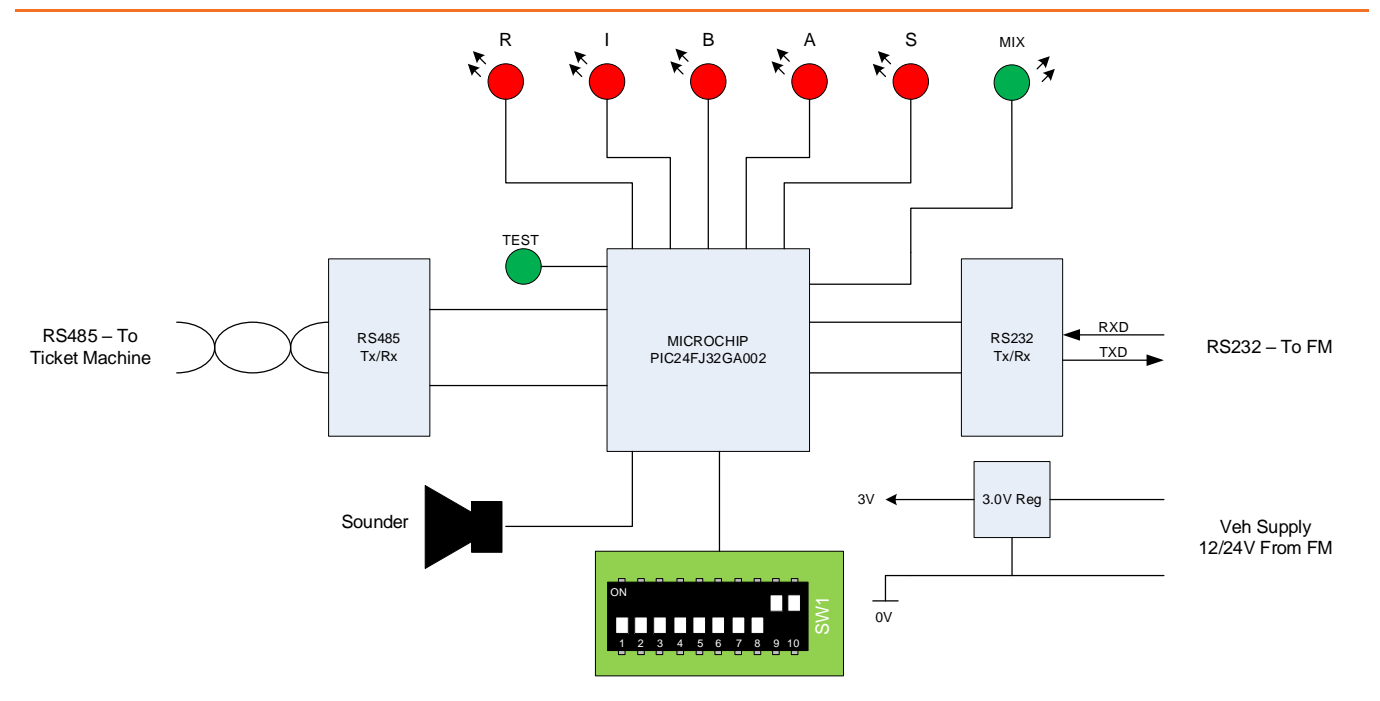

The RIBAS<sup>™</sup> design simply provides a microprocessor between 2 serial interfaces. The RS232 connects to the MiX4000 OBC (power is also provided by the OBC) and the RS485 connects to the ETM.

On power up the processor reads the DIP switch settings (if switch settings are changed the unit must always be power cycled) and then starts to communicate with the OBC. The DIP switch settings define the mode of operation and ETM interface as defined in the "Switch Settings" document provided with every f/w release. The OBC provides all the event warnings (Amber) and final event (Red) when triggered for RIBAS to display accordingly.

The RS485 protocol is defined by the DIP switch settings and allows RIBAS™ to communicate with the connected ETM in order to extract the driver ID. The driver ID will then be passed to the OBC via the RS232 interface.

### **Typical Setup**

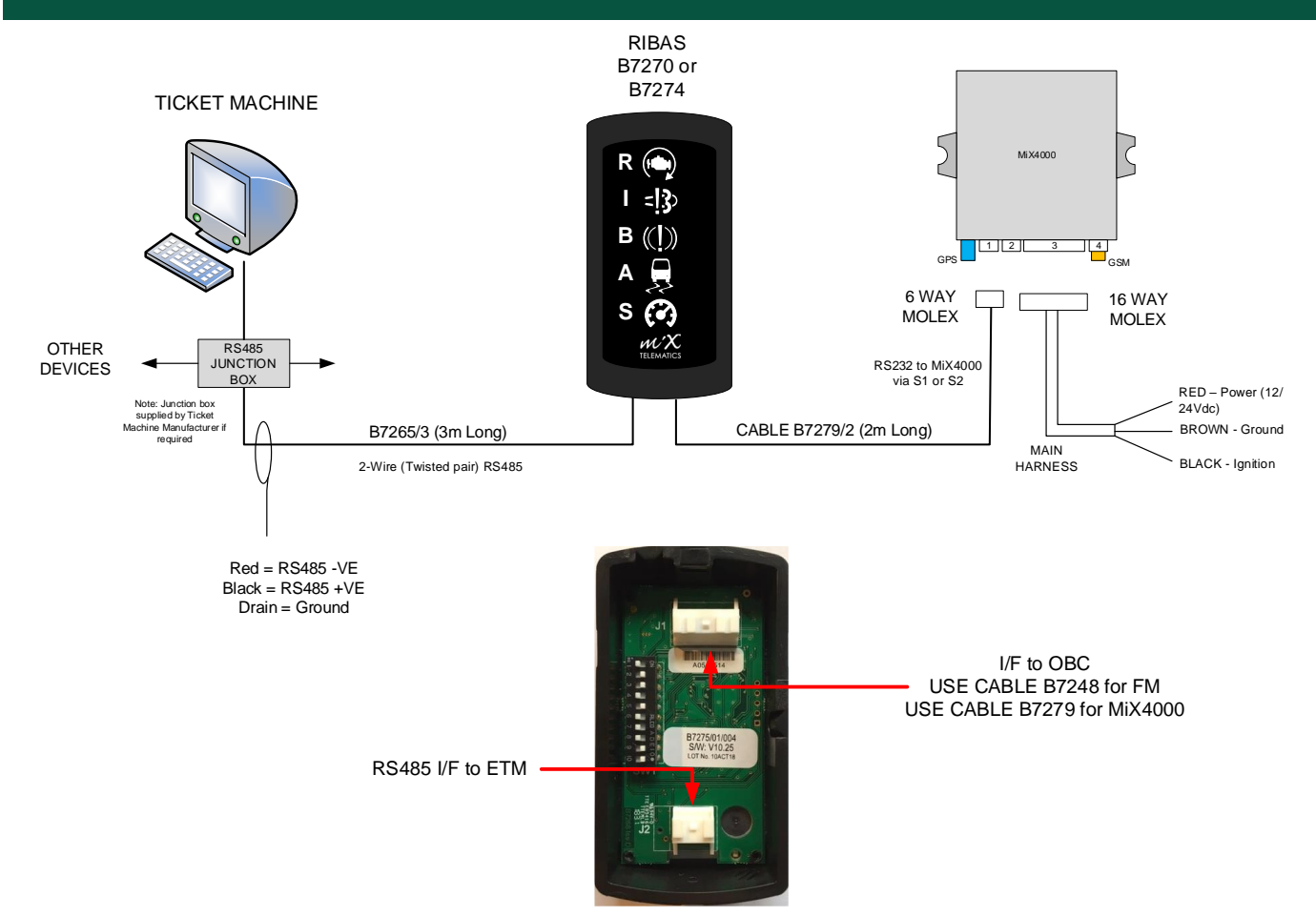

The setup shown above is typical of a bus installation where RIBAS<sup>™</sup> interfaces to a ticket machine (ETM) via the RS485 interface. The switch settings on the DIP switch will determine the protocol for the RS485 comms to the ETM.

#### **Part Numbers**

| Part ID  | Description                                               |
|----------|-----------------------------------------------------------|
| B7275/01 | RIBAS MK2 Tri-Colour 10-Way Assembly - UK Variant         |
| B7275/03 | RIBAS MK2 Tri-Colour 10-Way Assembly - STRAV Variant      |
| B7275/04 | RIBAS MK2 Tri-Colour 10-Way Assembly - STIB (RIBAC)       |
| B7279/x  | RIBAS to MiX4000/6000 Interface Cable (/x = Cable Length) |
| B7265/x  | RIBAS MK2 RS485 Interface Cable (/x = Cable Length)       |
| B7248/x  | FM300 Event Indicator Cable (/x = Cable Length)           |

## Mechanical

RIBAS is a 2-part design with a top assembly containing the pcb and LED panel and a base plate. The base plate is fixed to the top housing using a T10 Torx security screw (supplied). The base plate is fixed to the vehicle panel using 4 x M3 countersunk posi-head screws (supplied).

All cables can be routed through the larger 15mm diameter hole in the centre of the base plate.

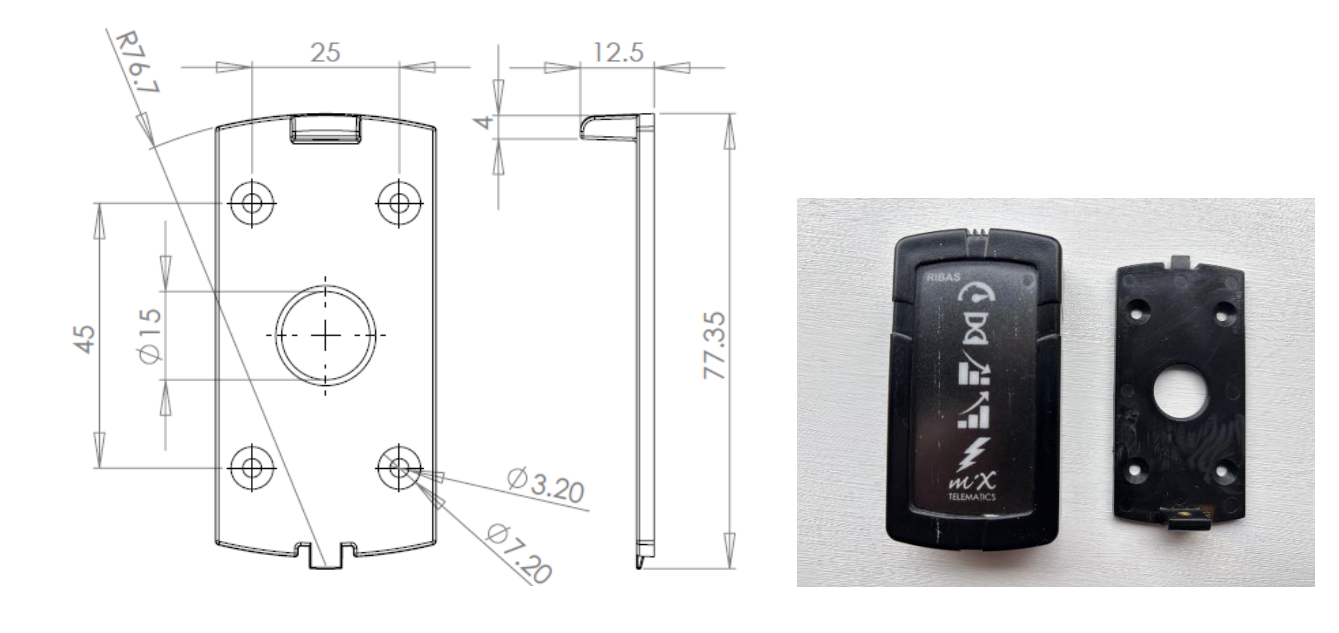

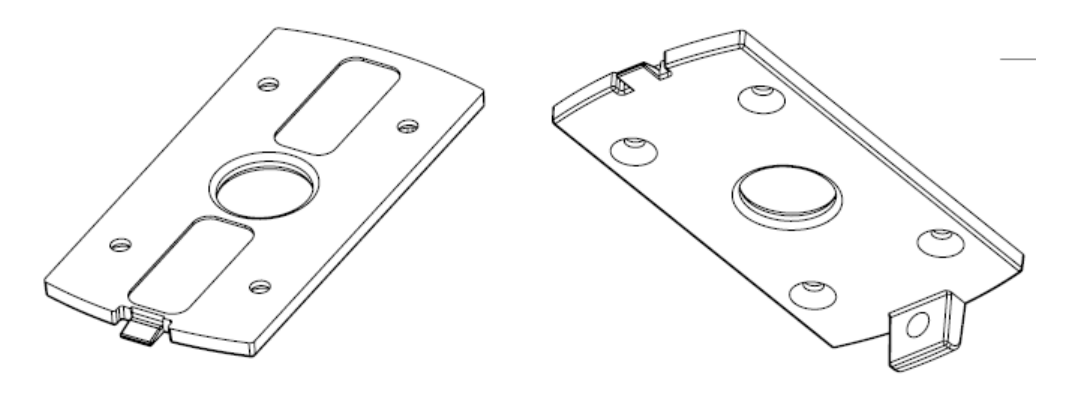

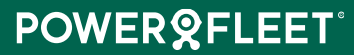

### **Product Variants**

Within the RIBAS product range there are 2 other variants with different panel inserts. These variants were requested by bus operators in Belgium where the LED's represent slightly different events and in a different language.

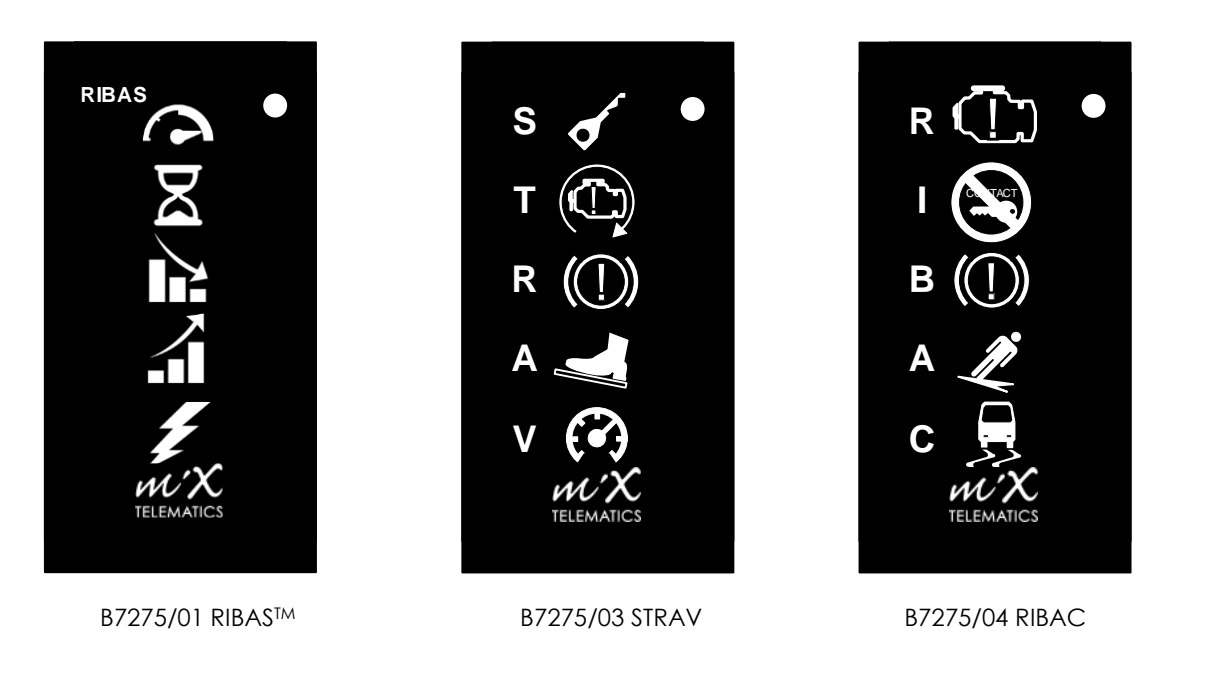

### Installation Location

RIBAS<sup>TM</sup> is an In-Cab Driver Training aid and so it needs to be placed on or around the dashboard area of the vehicle so that the driver can glance at the display when alerted.

Always consult with the customer as to the best place to fit the RIBAS display.

## **DIP Switch Settings**

Each release of f/w includes an updated version of the Switch Setting document as shown below. Please contact the Powerfleet Support Team for the Switch Setting document specific to the specific RIBAS f/w version

### **RIBAS/STRAV Tri-Colour B7275**

Software Version V10.34 Prerequisites

NOTE switch 8 turns on Test mode (see below) Ensure correct RIBAS/STRAV/RIBAC overlay is fitted. Switch Settings

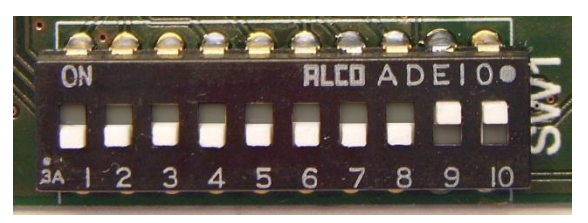

Figure 1 - Switch 0-8 off 9 -10 on (Normal RIBAS<sup>™</sup> setting) down (0) = off, up (1) = on

| CFG. | Description                                                    | Switch<br>1.2.3.4.5.6.7.8.9.10 |
|------|----------------------------------------------------------------|--------------------------------|
| 0    | Normal Ribas (Switches as figure 1)                            | 000000011                      |
| 1    | No Beep Normal Ribas                                           | 100000011                      |
| 2    | Normal Ribas with background green                             | 010000011                      |
| 3    | No Beep Normal Ribas with background green                     | 1100000011                     |
| 4    | De Lijn (no driver sends ID = 2. Note 1) (No ACKS)             | 001000000                      |
| 5    | Keolis                                                         | 1010000011                     |
| 6    | STIB (Original Version 1)                                      | 0110000011                     |
| 7    | Snapper (NZ)                                                   | 1110000011                     |
| 8    | Thales (NZ)                                                    | 0001000011                     |
| 9    | AVMS (Singapore)                                               | 1001000011                     |
| 10   | Wayfarer (Yellow bus)                                          | 0101000011                     |
| 11   | British Truck Racing (Not yet implemented)                     | 1101000011                     |
| 12   | ERG Go Ahead                                                   | 0011000011                     |
| 13   | ERG Go Ahead (With real-time data) (Note 2)                    | 1011000011                     |
| 14   | Translink (With real-time data) (Note 2)                       | 0111000011                     |
| 15   | Parkeon                                                        | 1111000011                     |
| 16   | Translink                                                      | 0000100011                     |
| 17   | WilliamsHybrid (Not yet implemented)                           | 1000100011                     |
| 18   | Dundee                                                         | 0100100011                     |
| 19   | STIB (2014 format) No driver sends ID = 2 (Note 1)             | 1100100011                     |
| 20   | ERG Go Ahead (With real-time data and ack if no ACIS) (Note 2) | 0010100011                     |
| 21   | STIB (2014 format) No driver sends nothing                     | 1010100011                     |
| 22   | Ticketer 2014                                                  | 0110100011                     |
| 23   | Snapper (NZ) no Green                                          | 1110100011                     |
| 24   | Thales (NZ) no Green                                           | 0001100011                     |
| 25   | DTCO                                                           | 1001100011                     |
| 26   | Bus Eireann (note switches 9 and 10 set to 0)                  | 01011000 <mark>00</mark>       |
| 27   | Blackpool Bus (No ACK's)                                       | 11011000 <mark>00</mark>       |
| 28   | Blackpool Bus (With ACK's – untested!)                         | 0011100011                     |
| 29   | Nottingham Bus INIT interface                                  | 1011100011                     |
| 30   | Ticketer – For GAG with VIX (note 9 and 10 off)                | 01111000 <mark>00</mark>       |
| 31   | Kuwait City bus Real Time Data (see note a and b)              | 11111000??                     |
| 32   | Ticketer – For GAG with no VIX (not the normal setting)        | 0000010011                     |
| 33   | Stoneridge DTCO                                                | 1000010011                     |
| 34   | Stoneridge DTCO **TEST ONLY** beeps on good data               | 0100010011                     |
| 35   | R and G Plus                                                   | 1100010011                     |
| 36   | Trapeze (IBIS) Beep only                                       | 0010010011                     |
| 37   | De Lijn (no driver sends ID = 2. Note 1) (With ACKS)           | 1010010011                     |
| 38   | Trapeze (IBIS) Background Green and Beep                       | 0110010011                     |
| 39   | Trapeze (IBIS) No Beep                                         | 1110010011                     |
| 40   | Trapeze (IBIS) Background Green and No Beep                    | 0001010011                     |
| 255  | Test Led's                                                     | 111111111                      |

## **OBC Configuration**

The RIBAS<sup>TM</sup> display can be used on MiX OBC's with the relevant setup. Note: RIBAS<sup>TM</sup> will not work with FM Tracers.

The OBC needs to be setup using the Unity Application with the following:

- Configure a suitable serial port to add the RIBAS<sup>TM</sup> display as an extended device
- System events
- Custom events

### See screenshot of the Unity Application:

| unity On-Road IoT MONITOR -                                                                                                    | MANAGE - MEASURE -                                                                                                    |                                                                                                    | た G ① U<br>Welcomer Crisig Roos                                                                                                    |
|----------------------------------------------------------------------------------------------------|----------------------------------------------------------------------------------------------------|----------------------------------------------------------------------------------------------------|----------------------------------------------------------------------------------------------------|
| CAN ADMIN<br>CAN script search<br>HOURS OF SERVICE<br>Manage US DOT Audit<br>SCHEDULER<br>Downloads<br>Uploads<br>File transfers | CONFIG ADMIN<br>Libraries<br>Templates<br>Configuration groups<br>Configuration groups (Beta)<br>Plug management<br>MIX Rovi configuration<br>Task Management configuration<br>Asset commissioning<br>MOBILE DEVICE ADMIN<br>Mobile Device Admin<br>SUPPORT TOOLS<br>Standard commands<br>Sync log<br>Auditing<br>Tabs beacons positions | CONTACTS<br>Manage contacts<br>NOTIFICATIONS<br>Event notifications<br>USER ADMIN<br>Users<br>Roles<br>Security groups | Veteome Craig Root DTCO DOWNLOAD MANAGER Settings Company cards Remote task management DTCO files DPERATIONS Database administration Data centre administration Organisation settings System logs Airtime management Data exclusion Release management Organisation goals USER SETTINOS User scoring Personal access tokens Personal access tokens |
|                                                                                                    |                                                                                                    |                                                                                                    |                                                                                                    |

#### **Configure Serial Port to use an Extended Device**

Once the selected RIBAS<sup>TM</sup> display has been connected to the serial port of the OBC, the device needs to be configured in Configuration Groups, using the **Unity Application** as shown below (E.g., \$1 on a MiX4000). See below: How to setup \$1 as an Extended Device, called RIBAS.

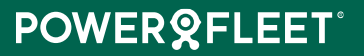

Firstly, make the RIBAS Extended Device available from the Peripheral Library Manage - Config Admin - Libraries

| MONITOR - MANAGE - MEASURE                                            | •                          |                                                                                                    | Ch C Craig Ro                                                                                                    |
|-----------------------------------------------------------------------|----------------------------|----------------------------------------------------------------------------------------------------|----------------------------------------------------------------------------------------------------|
| s / CSO-RSA / Christo Test Org 👻                                      |                            |                                                                                                    |                                                                                                    |
|                                                                       |                            |                                                                                                    | rib 💿 🛨                                                                                                    |
| Peripheral -<br>HMI_RIBAS V1.0.0.17<br>RIBAS<br>RIBAS.FM3xxx.V0.0.0.1 | Availability               | Type<br>Scriptable Device<br>Extended Device<br>Scriptable Device                                                                                | Make available                                                                                                    |
|                                                                       | MONITOR - MANAGE - MEASURE | MONITOR MANAGE MEASURE<br>5 / CSO-RSA / Christo Test Org *<br>Peripheral  Availability<br>HML_RIBAS V1.0.0.17<br>RIBAS<br>RIBAS.FM3xxxx.V0.0.0.1 | MONITOR •       MANAGE •       MEASURE •         1 / CSO-RSA / Christo Test Org *       (         Peripheral •       Availability       Type         HML_RIBAS V1.0.0.17       Scriptable Device         RIBAS       Extended Device         RIBAS.FM3xxx.V0.0.0.1       Scriptable Device |

If the RIBAS Extended Device is greyed out, make it available by clicking on the 3 dots to the right of the device and select Make Available.

Now select the asset that needs to be modified for RIBAS Manage - Configuration Groups

| m  | ity On-Road IoT MONITOR - M                          | ANAGE -    | MEA       | <b>NSU</b> | RE -                          |              |                      |                  | ☆ G                  | i U<br>Craig Roos |
|----|------------------------------------------------------|------------|-----------|------------|-------------------------------|--------------|----------------------|------------------|----------------------|-------------------|
| Co | nfiguration groups MiX Telematics / CSO-RS           | A / Christ | o Test Or | · g        |                               |              |                      |                  |                      |                   |
|    |                                                      |            |           |            |                               |              |                      |                  |                      |                   |
| С  | onfiguration groups (133)                            | +          | Asset     | ts (       | D                             |              |                      |                  |                      | Q 🕞               |
| G  | littee                                               |            |           |            | Asset description * Configur  | ration group | Configuration status | Firmware version | Config compile statu | is Cr III         |
|    | 000                                                  |            |           | F          | Mix4000 Bench Unit Mix4000    | Bench        | Upload requested     | 4.16.6           |                      | 21                |
|    | Name 👻                                               |            |           |            |                               |              |                      |                  |                      |                   |
|    | Filters                                              |            |           |            |                               |              |                      |                  |                      |                   |
| 0  | All                                                  |            |           |            |                               |              |                      |                  |                      |                   |
| 0  | Unallocated                                          | _          |           |            |                               |              |                      |                  |                      |                   |
|    | Groups                                               | _          |           |            |                               |              |                      |                  |                      |                   |
| 0  | Christo EV.CAN: Mix 4000 Electric Config Group (Yu   | be         |           |            |                               |              |                      |                  |                      |                   |
| 0  | Default configuration group for CalAmp Lite          |            |           |            |                               |              |                      |                  |                      |                   |
| 0  | Default configuration group for Cellocator Asset Gat | ••••       |           |            |                               |              |                      |                  |                      |                   |
| 0  | Default configuration group for Digital Matter       | ••• 9      |           |            |                               |              |                      |                  |                      |                   |
| 0  | Default configuration group for GM OEM               |            |           |            |                               |              |                      |                  |                      |                   |
| 0  | Default configuration group for MIX2310i             |            |           |            |                               |              |                      |                  |                      |                   |
| 0  | Default configuration group for MiX4000              |            |           |            |                               |              |                      |                  |                      |                   |
| 0  | Default configuration group for Oyster               |            |           |            |                               |              |                      |                  |                      |                   |
| 0  | Default configuration group for Remora               |            |           |            |                               |              |                      |                  |                      |                   |
| 0  | Default configuration group for Streamax Standalone  |            |           |            |                               |              |                      |                  |                      |                   |
| 0  | Default configuration group for Teltonika            |            |           |            |                               |              |                      |                  |                      |                   |
| 0  | FM3717i Bench                                        |            |           |            |                               |              |                      |                  |                      |                   |
| 0  | Mix4000 Bench                                        | ••••       |           |            |                               |              |                      |                  |                      |                   |
| 0  | Mix6000 Bench Configuration Group                    |            |           |            |                               |              |                      |                  |                      |                   |
|    |                                                      |            |           | _          |                               |              |                      |                  |                      |                   |
| -  |                                                      |            | Last re   | efre       | esh: 45 minutes ago 🔿 Refresh |              |                      |                  |                      | C 1 2             |
|    |                                                      |            |           |            |                               |              |                      |                  |                      |                   |

Click on the green Mobile Device Template (Mix4000 Bench in the example below) – modifications to the device should be made at the template level.

| ư | ity On-Road IoT MONITOR - M                           | ANAGE -    | MEASURE -            |                     |                        |                      |                 | ☆ G       | ) (j     | ) (<br>Roos   |
|---|-------------------------------------------------------|------------|----------------------|---------------------|------------------------|----------------------|-----------------|-----------|----------|---------------|
| C | nfiguration groups MiX Telematics / CSO-RS            | A / Christ | to Test Org 👻        |                     |                        |                      |                 |           |          |               |
|   |                                                       |            |                      |                     |                        |                      |                 |           |          |               |
|   | Configuration groups 1                                | Ð          | Assets 1             |                     |                        |                      |                 |           | <b>Q</b> | G•            |
|   |                                                       | 5          | ition status - time  | IMEI                | Mobile device template | Event template       | Comms log       |           |          |               |
|   | Filter                                                |            | 10 11:06 (CAT/SAST)  | 358887097089781     | Mix4000 Bench          | Mix4000 Bench Events | 2025/01/10 11:0 | )6 AM (CA | T/SAST   | )             |
|   | Name 👻                                                |            |                      |                     |                        |                      |                 |           |          |               |
|   | Filters                                               |            |                      |                     |                        |                      |                 |           |          |               |
|   | All                                                   |            |                      |                     |                        |                      |                 |           |          |               |
|   | Unallocated                                           |            |                      |                     |                        |                      |                 |           |          |               |
|   | Groups                                                |            |                      |                     |                        |                      |                 |           |          |               |
| 0 | Christo EV.CAN: Mix 4000 Electric Config Group (Yut   |            |                      |                     |                        |                      |                 |           |          |               |
|   | Default configuration group for CalAmp Lite           |            |                      |                     |                        |                      |                 |           |          |               |
| 0 | Default configuration group for Cellocator Asset Gate |            |                      |                     |                        |                      |                 |           |          |               |
|   | Default configuration group for Digital Matter        | 💽          |                      |                     |                        |                      |                 |           |          |               |
|   | Default configuration group for GM OEM                |            |                      |                     |                        |                      |                 |           |          |               |
|   | Default configuration group for MiX2310i              |            |                      |                     |                        |                      |                 |           |          |               |
| 0 | Default configuration group for MiX4000               |            |                      |                     |                        |                      |                 |           |          |               |
|   | Default configuration group for Oyster                |            |                      |                     |                        |                      |                 |           |          |               |
|   | Default configuration group for Remora                |            |                      |                     |                        |                      |                 |           |          |               |
|   | Default configuration group for Streamax Standalone   |            |                      |                     |                        |                      |                 |           |          |               |
|   | Default configuration group for Teltonika             |            |                      |                     |                        |                      |                 |           |          |               |
|   | FM3717i Bench                                         |            |                      |                     |                        |                      |                 |           |          |               |
| 0 | Mix4000 Bench                                         | •••        |                      |                     |                        |                      |                 |           |          |               |
|   | Mix6000 Bench Configuration Group                     |            |                      |                     |                        |                      |                 |           | 0        |               |
|   |                                                       |            |                      |                     | _                      |                      |                 |           | ?        | $\mathcal{I}$ |
| - |                                                       |            | Last refresh: 45 min | nutes ago 🔿 Refresi | n                      |                      |                 |           | < 1      | >             |

If the green "Load now" message appears against the "New peripheral devices available for this organisation" so the new device can be loaded.

| y On-Road IoT             | MONITOR - MA                                                       | INAGE + MEASURE +                                                                                                    | <u>م</u>                                              |
|---------------------------|--------------------------------------------------------------------|----------------------------------------------------------------------------------------------------|-------------------------------------------------------|
| Mix Telemati              | ics / CSO-RSA / Christo Test                                       | t Org                                                                                                    |                                                       |
| mobile device temp        | late: Mix4000 Bench                                                |                                                                                                    | Close                                                 |
| Event templates           | New peripheral devic<br>One or more peripheral de<br>Template name | es available for this organisation. Load now<br>vives have been made evaluate for this organisation. To make use of new perighteral devices, too | d them from the Marayy by clicking on the link above. |
| Mobile device<br>emplates | Mix4000 Bench                                                      |                                                                                                    |                                                       |
|                           |                                                                    |                                                                                                    |                                                       |
|                           | Mobile device typ                                                  | e : MIX4000                                                                                                    |                                                       |
|                           | Wire Line Tach                                                     | o Connection                                                                                                    | Parameter                                             |
|                           | NR C1                                                              | CAP                                                                                                    |                                                       |
|                           | NN C2                                                              | Noi Please be patient<br>Vehicle configurations are being updated                                                                                |                                                       |
|                           | F1/13                                                              | Spr                                                                                                    | Road speed                                            |
|                           | F2/14                                                              | RPM                                                                                                    | Engine RPM                                            |
|                           | ② Speed                                                            | Speed from Speed sender                                                                                                    |                                                       |
|                           | 🕜 RPM 🛃                                                            | RPM from RPM signal                                                                                                    | Engine RPM                                            |
|                           | B) Fuel                                                            | J1708/CAN - Fuel                                                                                                    |                                                       |
|                           | - n                                                                | Not connected                                                                                                    |                                                       |
|                           | 12                                                                 | Not connected                                                                                                    |                                                       |
|                           | 13/F1                                                              | Not connected                                                                                                    |                                                       |
|                           | 14/F2                                                              | Not connected                                                                                                    |                                                       |
|                           | <b>0</b> 1                                                         | Not connected                                                                                                    | 9                                                     |
|                           | 02                                                                 | Not connected                                                                                                    |                                                       |

### Select the serial port which RIBAS is connected to, either S1 or S2 and click on "Not connected"

| unity On-Road lot MONIT             | TOR - MA         | AGE - MEASURE -              | <u>ن</u> آن آن |
|-------------------------------------|------------------|------------------------------|----------------|
| Templates MIX Telematics / CSO-RS   | A / Christo Test | big                          | recome charge  |
|                                     |                  |                              |                |
| Edit mobile device template: Mix400 | 00 Bench         |                              | Close Save     |
| N                                   | CZ               | Not connected                |                |
|                                     | F1/I3            | Speed sender Road spe        | ed             |
| -                                   | F2/14            | RPM signal Engine R          | PM             |
| (C)                                 | Speed 🛃          | Speed from Speed sender      |                |
| (3)                                 | RPM 🛃            | RPM from RPM signal Engine R | PM             |
| 8)                                  | Fuel             | J1708/CAN - Fuel             |                |
|                                     | n                | Not connected                |                |
|                                     | 12               | Not connected                |                |
| =                                   | 13/F1            | Not connected                |                |
| -                                   | 14/F2            | Not connected                |                |
| -                                   | 01               | Not connected                |                |
| -                                   | 02               | Not connected                |                |
|                                     | S1               | Not connected                |                |
|                                     | S2               | Not connected                |                |
|                                     | к                | Not connected                |                |
| P.                                  | GPS              | GPS module                   |                |
| 6A3                                 | OSM              | GSM module                   |                |
| 0                                   | HOS              | Not connected                |                |
| *                                   | BT               | Not connected                |                |
| ÷                                   | SP               | Streamax camera              | 0              |
|                                     |                  |                              | (?)            |
|                                     |                  |                              |                |

### Select the RIBAS (Extended Device) from the drop down list.

| unity On-Road IoT             | MONITOR -          | MANAGE -                          | MEASURE -             | G     | ()<br>() |
|-------------------------------|--------------------|-----------------------------------|-----------------------|-------|----------|
| Templates MIX Telematics      | / CSO-RSA / Christ | o Test Org                        |                       |       |          |
| Edit narinbaral davica: S1 (b | div 4000 Reports)  |                                   |                       | Close | Sma      |
| Edit peripheral device. SI (A | Aix+000 Bench)     |                                   |                       | CIUSE | Juve     |
| Event templates               | <b>S</b> 1         |                                   |                       |       |          |
| Location templates            | Select periphera   | I device                          |                       |       |          |
| Mobile device                 | Not connected      |                                   |                       |       | •        |
| tompiates                     | Not connected      |                                   |                       |       |          |
|                               | DriveMate Ligh     | t Vehicles V1.1.0.8<br>ad Device) | 8 (Scriptable Device) |       |          |
|                               | HIBAS (Extende     | id Device)                        |                       |       |          |
|                               |                    |                                   |                       |       |          |
|                               |                    |                                   |                       |       |          |
|                               |                    |                                   |                       |       |          |
|                               |                    |                                   |                       |       |          |
|                               |                    |                                   |                       |       |          |
|                               |                    |                                   |                       |       |          |
|                               |                    |                                   |                       |       |          |
|                               |                    |                                   |                       |       |          |
|                               |                    |                                   |                       |       |          |
|                               |                    |                                   |                       |       |          |
|                               |                    |                                   |                       |       | -        |
|                               |                    |                                   |                       |       | 2        |
|                               |                    |                                   |                       |       |          |

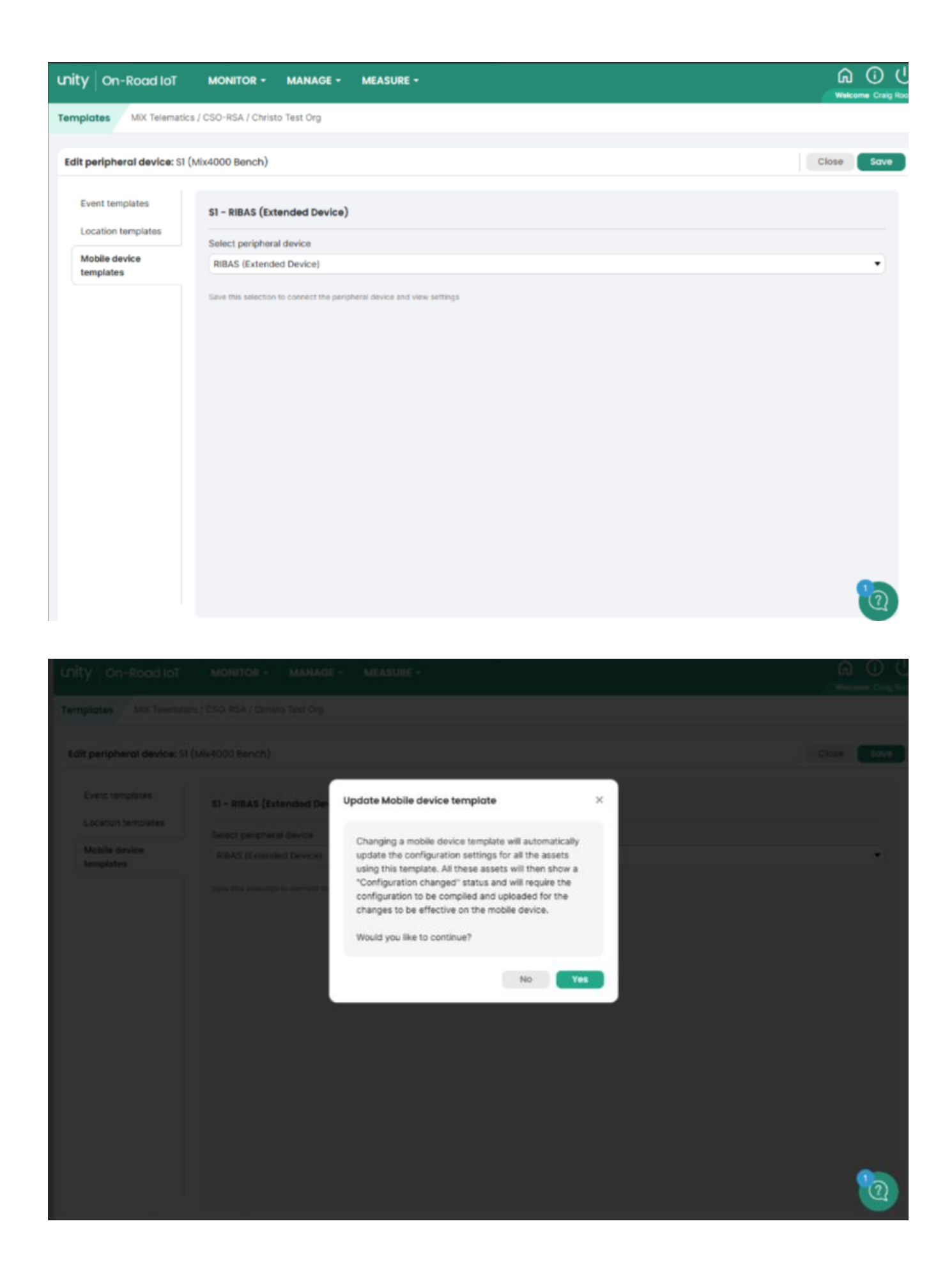

Now configure the Extended Device – if connecting to a Ticket Machine for Driver ID then the Extended Driver ID Properties need to be selected – do not select if Driver ID is not required via RIBAS

| unit | y   On-Road loT                |                                | MANAGE -                                                                 | MEASURE -                                              |                         | Welcome Craig |
|------|--------------------------------|--------------------------------|--------------------------------------------------------------------------|--------------------------------------------------------|-------------------------|---------------|
| Tem  | plates MiX Telematics          | s / CSO-RSA / Christ           | to Test Org                                                              |                                                        |                         |               |
| Edi  | <b>peripheral device:</b> S1 ( | Mix4000 Bench)                 |                                                                          |                                                        |                         | Close Save    |
|      | Event templates                | SI - RIBAS (Ext                | tended Device)                                                           |                                                        |                         |               |
|      | Location templates             | Select periphera               | al device                                                                |                                                        |                         |               |
|      | Mobile device                  | RIBAS (Extende                 | ed Device)                                                               |                                                        |                         | •             |
|      |                                | Extended<br>Unknown Extended   | settings<br>Driver Id properti<br>ended Driver IDs v<br>the data downloa | es<br>vill disarm unit, and be matched to a known<br>d |                         |               |
|      |                                | Actively looku<br>known driver | up Unknown Exter                                                         | ded Driver ID to facilitate matching to a              |                         |               |
|      |                                | Duration until                 | extended id is cle                                                       | vared                                                  | 0 : 0 : 10 (10 seconds) |               |
|      |                                |                                |                                                                          |                                                        |                         | ~             |

When "Save" is selected the RIBAS device will appear in the Mobile Device Template as below.

| unity On-Road loT           |                                 | MAR        | AGE - MEASURE -                   |            | D (<br>Craikg Rose |
|-----------------------------|---------------------------------|------------|-----------------------------------|------------|--------------------|
| Templates MiX Telematics /  | CSO-RSA / Chri                  | sto Test ( | rg                                |            |                    |
| Edit mobile device template | : Mix4000 Ben                   | ch         |                                   | Close      | iave               |
| templates                   | MODIIE GEV                      | се туре    | MIX4000                           |            |                    |
|                             | Wire Line                       | Tacho      | Connection                        | Parameter  |                    |
|                             | NN C1                           |            | CAN: J1939 FMS FEE9_1 Rev 1.3.0.3 |            |                    |
|                             | N C2                            |            | Not connected                     |            |                    |
|                             | F1/I3                           |            | Speed sender                      | Road speed |                    |
|                             | F2/14                           |            | RPM signal                        | Engine RPM |                    |
|                             | C Spee                          | d 🔽        | Speed from Speed sender           |            |                    |
|                             | ⑦ RPM                           | 2          | RPM from RPM signal               | Engine RPM |                    |
|                             | B) Fuel                         |            | J1708/CAN - Fuel                  |            |                    |
|                             | <b>—</b> n                      |            | Not connected                     |            |                    |
|                             | 12                              |            | Not connected                     |            |                    |
|                             | I3/F1                           |            | Not connected                     |            |                    |
|                             | 14/F2                           |            | Not connected                     |            |                    |
|                             | <b>0</b> 1                      |            | Not connected                     |            |                    |
|                             | 02                              |            | Not connected                     |            |                    |
|                             | 51 S1                           |            | RIBAS                             |            |                    |
|                             | 52 S2                           |            | Not connected                     |            |                    |
|                             | к                               |            | Not connected                     |            |                    |
|                             | Se GPS                          |            | OPS module                        |            |                    |
|                             | <sup>≬</sup> Δ <sup>∅</sup> GSM |            | OSM module                        | 92         | 2                  |
|                             | (2) HOS                         |            | Not connected                     |            | -4                 |

### **RIBAS Events**

RIBAS uses system events to trigger each LED. The Event Template example shows the system events that need to be selected where applicable i.e. if Warning events are not required do not select them.

| Event template     |                              |            | Close Save    |
|--------------------|------------------------------|------------|---------------|
| Event templates    | Event template name          |            |               |
| Location templates |                              |            |               |
| Mobile device      | RIBAS Test                   |            | Select events |
| templates          |                              |            |               |
|                    | Event 👻                      | Event type |               |
|                    | Harsh acceleration           | System     | 0             |
|                    | Harsh acceleration - WARNING | System     | 0             |
|                    | Harsh braking                | System     | 0             |
|                    | Harsh braking - WARNING      | System     | 0             |
|                    | Idle - excessive             | System     | 0             |
|                    | Idle - excessive - WARNING   | System     | 0             |
|                    | Over revving                 | System     | 0             |
|                    | Over revving - WARNING       | System     | 0             |
|                    | Over speeding                | System     | 0             |
|                    | Over speeding - WARNING      | System     | 0             |

In order for the event to be displayed on RIBAS then each event needs to be configured for "Display warning after" as shown below – if this is not ticked then the event will not be displayed on RIBAS.

| 🗸 Displa | ay warning a | after   |                    |
|----------|--------------|---------|--------------------|
| 0 🔻      | : 0 🔻        | : 0 🔻   | on display device. |
| Hours    | Minutes      | Seconds |                    |
|          |              |         |                    |

Event parameters need to be customised to each customers requirement.

## **Installation Verification**

Once RIBAS is connected to the OBC and powered up the green LED behind the MiX logo on the display should illuminate. This is effectively the power-on LED.

Next check the function LED on the RIBAS pcb. The top assembly must be removed from the base plate to access the LED as shown below.

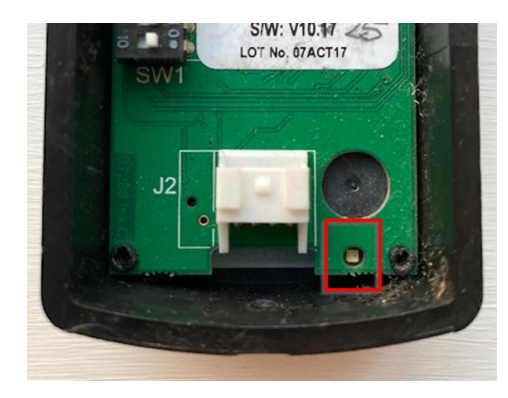

The green LED will flash differently depending on the status of the RS232 and RS485 communication lines.

**RS232 Comms to OBC** - The green LED will change from Off to On if RIBAS can communicate with the OBC. If the LED remains off it usually indicates that there is no comms with the OBC – check cable or OBC config. The RIBAS will reset periodically, and hence the green LED will go off, until comms has been restored.

**RS485 Comms to ETM** – The green LED will quickly switch off for ½ second when an ETM message has been decoded.

If the message contains a new Driver ID the sounder will "click" momentarily and the OBC should double beep indicating that the Driver ID has been accepted.

**RIBAS Functionality** – Check that the idling event works by leaving the engine running for the period set for the event – when the time has exceeded the "I" (Idle) LED will illuminate, and a beep will be sounded.

## Limitations

RIBAS must only be used with a compatible Powerfleet OBC.

RIBAS must NOT be connected to the vehicle supply – the power circuitry is only designed for the peripheral supply lines on compatible OBC products. Failure to comply will result in permanent damage to the RIBAS display.

## **Technical Specification**

### Physical

| Dimensions   | 80mm x 62mm x 20mm                                                                         |
|--------------|--------------------------------------------------------------------------------------------|
| Case         | Black 2 part ABS (recycled) enclosure<br>Snap together parts with single Torx screw fixing |
| Weight       | 70grams - RIBAS™ Panel only<br>350grams - RIBAS™ Panel plus Cable                          |
| Mounting     | Two slots in enclosure base to take pan-head no.8 self-tapping screws or M3 bolts          |
| Cable Length | Optional Lengths: 2, 4 or 6 metres (Terminated with Molex Micro-Fit 10-way receptacle)     |

### **Power Supply**

| Voltage    | 7 to 32 VDC (can only be powered from MiX OBC)                                         |
|------------|----------------------------------------------------------------------------------------|
| Power      | 120mW (operational)                                                                    |
| Protection | Reverse polarity<br>Internal 1A resettable fuse<br>Automotive 24V load dump protection |

### Communication

| Interface | RS232<br>Full duplex serial data communications interface to FM OBC Electrical RS232, Speed 9600bps,<br>Handshaking Hardware                           |
|-----------|----------------------------------------------------------------------------------------------------|
|           | RS485<br>Multi-drop interface for communication with Ticket Machines <sup>1</sup> 2-wire or 4-wire, simplex or half<br>duplex operation, configurable. |
|           | <sup>1</sup> Contact MiX Telematics Europe Ltd for more information                                                                                    |

| Driver | Warning |  |
|--------|---------|--|
|        |         |  |

Five LED indicators Over revving, Excessive Idle, Harsh Braking, Harsh Acceleration and Over Speeding Internal buzzer for audible warning of new event

### Environmental

| Temperature | -20 and 60 °C |
|-------------|---------------|
| IP rating   | IP50          |

## Certification

| E11  | EMC Vehicle EMC Directive Reg.10.06                         |
|------|-------------------------------------------------------------|
| UKCA | UK Conformity Assessed (marked on the packaging label only) |
| CE   | EU Radio Equipment Directive (RED) 2014/53/EU               |

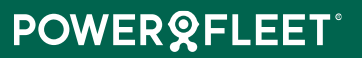